## Window 7 Installation

ကျွန်တော်ဒီတစ်ခါရေးမှာ ကတော့ Window 7 တင်နည်းလေးပါ။ ကျွန်တော် ဒီမှာ အသုံးပြုထားတဲ့ ပုံလေးတွေ က တော့ <u>www.wytumyanmar.com</u> ကနေ ကူယူထားခြင်းဖြစ်ပါတယ် မြန်မာနိုင်ငံ IT လောက ကို တိုးတက်အောင် လုပ်ဆောင်နေသူ များဖြစ်သော ကြောင့် နားလည်ပေးနိုင်လိမ့်မယ်လို့ ထင်ပါတယ်...... ဒီစာလေးကိုရေးသားတဲ့ သူကတော့ ကောင်းမြတ်ကိုကို ဖြစ်ပါတယ် Gmail က တော့ <u>lovely.lovelyjoker@gmail.com</u> ပါ ဒီစာအုပ် လေးလိုမျိုး ကွန်ပျူတာနည်းပညာ စာအုပ်များလိုချင်ပါက <u>http://lovelyjoker.weebly.com</u> မှာ စိတ်ကြိုက် Download ဆွဲနိုင်ပါတယ်ခင်ဗျာ ကျွန်တော် နိဒါန်းပျိုးတာ များသွားပြီး လုပ်ငန်းလေး စရအောင် ......

Windows 7 installation လုပ်တဲ့ အခါ မိမိတင်မည့် Window 7 (Ultimate or Eternity)CD တစ်ချပ်လိုပါလိမ့်မည် အောက်တွင် Window 7 (Ultimate) တင်နည်း အကြောင်းကို ပုံနှင့် ကွရှင်းပြထားပါတယ်

ပထမဆုံး window 7 ခွေကို CD ROM ထဲကိုထည့်ပါ ပြီးရင် စက်ကိုဖွင့်ဖွင့်ပေးခြင်း (Destop computer မှာဆိုရင် Key board မှာ Del Key ကိုနိုပ်လိုက်ပါ။ laptop ဆိုရင် F1 (or) F2 key

Phoenix - AwardBlUS CMUS Setup Utility Frequency/Voltage Control Standard CHOS Features Load Fail-Safe Defaults **Advanced BIOS Features** Load Optimized Defaults Advanced Chipset Features Set Password Integrated Peripherals Save & Exit Setup Power Management Setup Exit Without Saving PnP/PCI Configurations ▶ PC Health Status t I + + : Select Item Esc : Quit F18 : Save & Exit Setup **Virus Protection, Boot Sequence...** 

ကိုနိပ်ရပါမယ် အောက်ပါပုံလေးကိုတွေ ရပါလိမ့်မယ်

Advanced Bios Feature ဆိုတာကိုရွေးပြီး ရင် Enter ကိုနိုပ်လိုက်ပါ။ First boot device ကို CD ROM ကိုရွေးရပါလိမ့်မယ် ၄င်းကိုတော့ Keyboard က arrowkey နဲ့ရွေ့ ပြီး ရွေးရပါမယ်

| CPU Internal Cache[Enabled]External Cache[Enabled]Quick Power On Self Test[Enabled]First Boot Device[CDROM]Second Boot Device[Hard Disk]Third Boot Device[CDROM]Boot Other Device[Enabled]Second Boot Device[CDROM]                                         |
|----------------------------------------------------------------------------------------------------|
| Boot Up NumLock Status [Off]<br>Gate A20 Option [Fast]<br>ATA 66/100 IDE Cable Msg. [Enabled]<br>Typematic Rate Setting [Disabled]<br>Typematic Rate (Chars/Sec) 6<br>Security Option [Setup]<br>APIC Mode [Enabled]<br>OS Select For DRAM > 64MB [Non=052] |

ရွေးချယ်ပြီးပါက keyboard က F10 key ကိုနိပ်လိုက်ပြီး save and exit လုပ်လိုက်ပါ။ အဲဒါလေးတွေပြီးရင် စက်က restart ကျသွားပါလိမ့် မယ် စက်ပြန်တတ်လာတဲ့ အခါ press any key to boot from CD or DVD ဆိုတဲ့ အခါ keyboard က ကြိုက်တဲ့ key တစ် ခုခုကို နိုပ်လိုက်ပါ ...အောက်ပါပုံ အတိုင်း Black screen ဖြင့်loading file တတ်လာပါမည်....

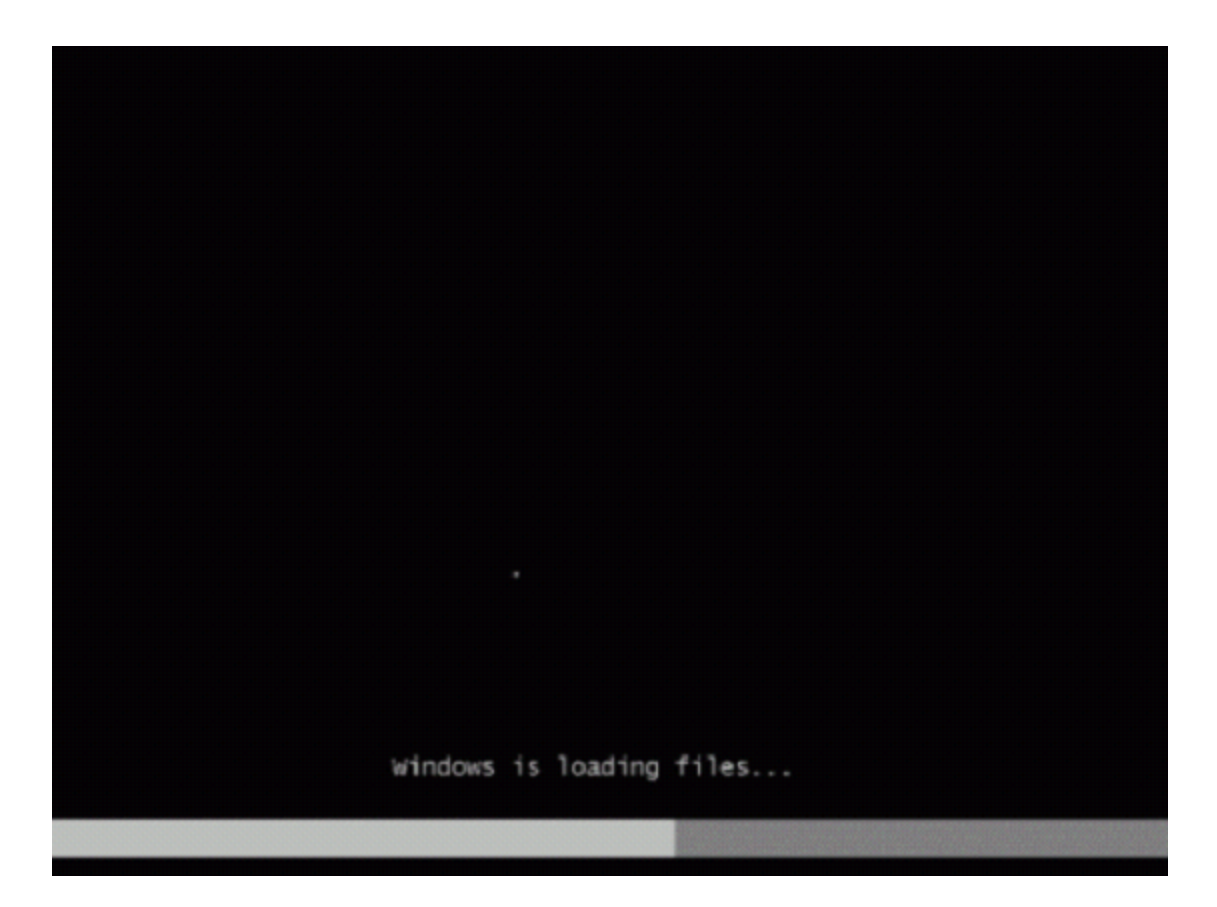

ဒီလို loading လေးပြီးပါက အောက်က ပုံလေး အတိုင်းပေါ် လာပါလိမ့်မယ်

| Language to install: English                      | <u> </u> |
|---------------------------------------------------|----------|
| Time and currency format: English (United States) | -        |
| Keyboard or input method: US                      |          |

ဒီလိုလေး တွေပါလိမ့်မယ် ပုံမှာတွေ ရတဲ့ အတိုင်း language ကို English မဟုတ်ပါက ပြင် ပေးလိုက်ပါ အောက်ပါပုံသည် ကျွန်တော် တို့ အတွက် အမှန်ဖြစ်သည်

| Install Windows                                              |                 |
|--------------------------------------------------------------|-----------------|
|                                                              | ß               |
| Windows 7                                                    |                 |
| Language to install: English                                 |                 |
| Time and currency format: English (United States)            |                 |
| Keyboard or input methods US                                 |                 |
| Enter your language and other preferences and click "Next    | t" to continue. |
| Copyright @ 2008 Microsoft Corporation. All rights reserved. | Next            |

အပေါ် အဆင့်လေး ကိုပြီးရင် Repair or install Windows 7 ဆိုရင် install ကိုနိုပ်လိုက်ပါ (repair ဆိုရင်တော့ မူလ window 7 ကို repair လုပ်မှာဖြစ်ပါတယ်။

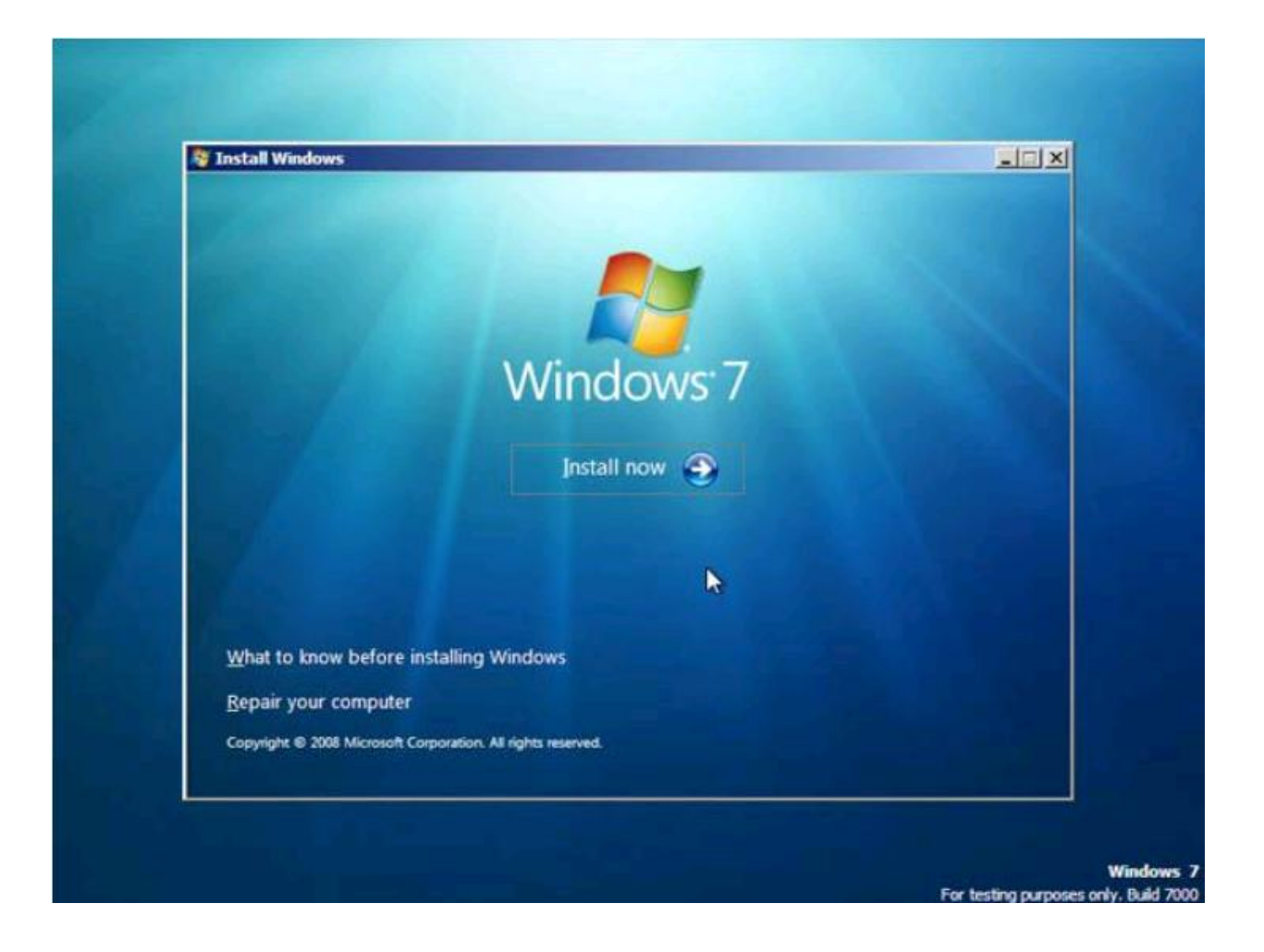

## "I accept the license terms" box မှာ အမှန်လေးကို ချစ်ပြီးnext bottom ကိုနိပ်လိုက်ပါ

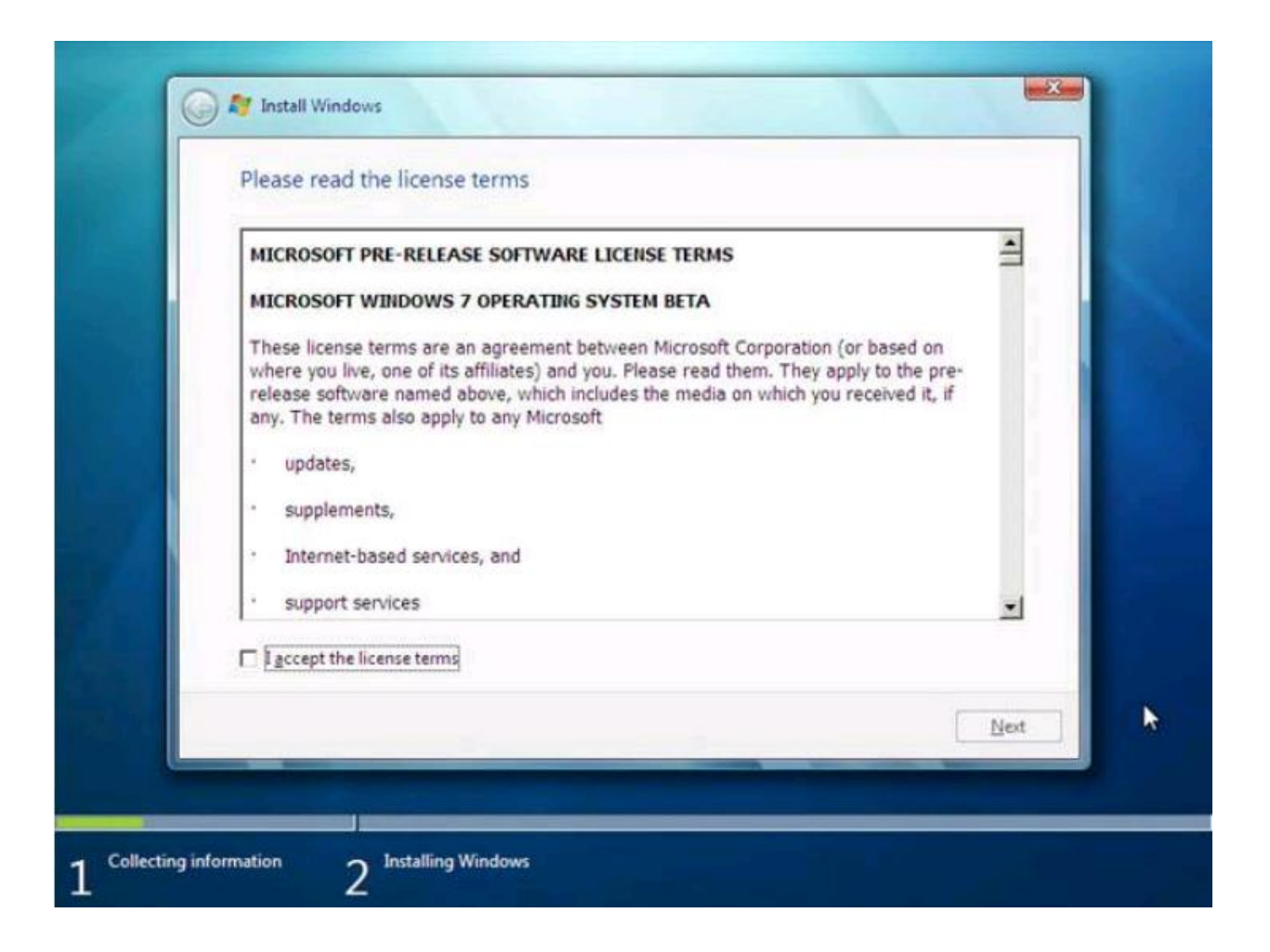

အောက်တွင်ရွေးချယ် စရာ နှစ်ခုရှိရာ upgrade လုပ်ခြင်သည် ပထမ window ကို upgrade လုပ်ခြင်းပင်ဖြစ်ပါတယ် ကျွန်တော် တို့ ယခုသည် window installation ဖြစ်သောကြောင့်

Custom(advanced)ရွေးချယ်ပေးရမှာဖြစ်ပါတယ်။

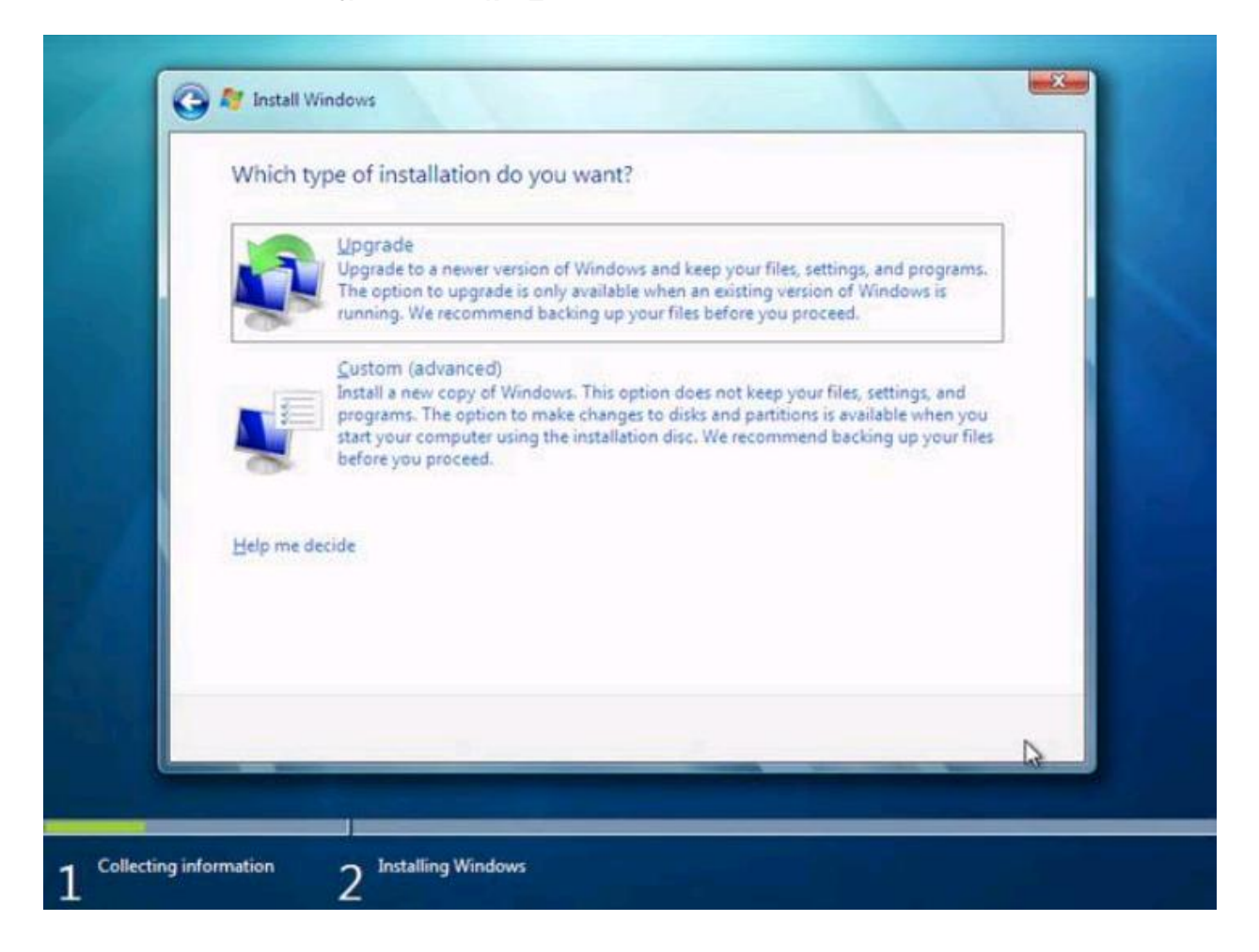

| Name                     | Total Size | Free Space Type        |                   |
|--------------------------|------------|------------------------|-------------------|
| Disk 0 Unallocated Space | 19.5 GB    | 19.5 GB                |                   |
| fa Befresh               |            | Drive options (advance | <u>ය)</u><br>දර්ත |
| Coad Driver              |            | ſ                      | U                 |

ဒီပုံလေးကတော့ Hard disk partitions တစ်ခုထဲကိုပဲတွေ ရပါလိမ့်မယ် Hard disk အဟောင်းဆိုရင်တော့ partitions တွေကိုတွေရပါလိမ့်မယ် ။partitions ခွဲ ပြီးသားဆိုရင့်တော့ ကိုယ် install လုပ်ချင်တဲ့ အပိုင်းကို ရွေးလိုက်ပါ ပြီးရင်next ကို click လိုက်ပါ

Partitions ခွဲမယ်ဆိုရင့်တော့ Drive options (advanced) ကိုနိုပ်လိုက်ပါ New အောက်ရှိ size ကိုထည့်ပေးလိုက်ပါ (ဥပမာ- hard disk က 80GB ဆိုရင် နှစ်ပိုင်းပိုင်းမည်ဆိုပါက Size ကဲ့ ဘေးတွင် 40000MB လို့နိုပ်လိုက်ပါ (1GB တွင် 1024MB )ရှိပါတယ် ကိုယ်လို သလောက် ခွဲလိုက်ပါ window ထည့်မည့် အပိုင်းကတော့ 30GB လောက်ဆို အကောင်းဆုံးပါပဲ ဒါလေးကတော့ window စပြီး Install လုပ်ခြင်းဖြစ်ပါတယ် window အတွက်လိုတဲ့ file များကို ကူးယူ ခြင်းဖြစ်ပါတယ်......

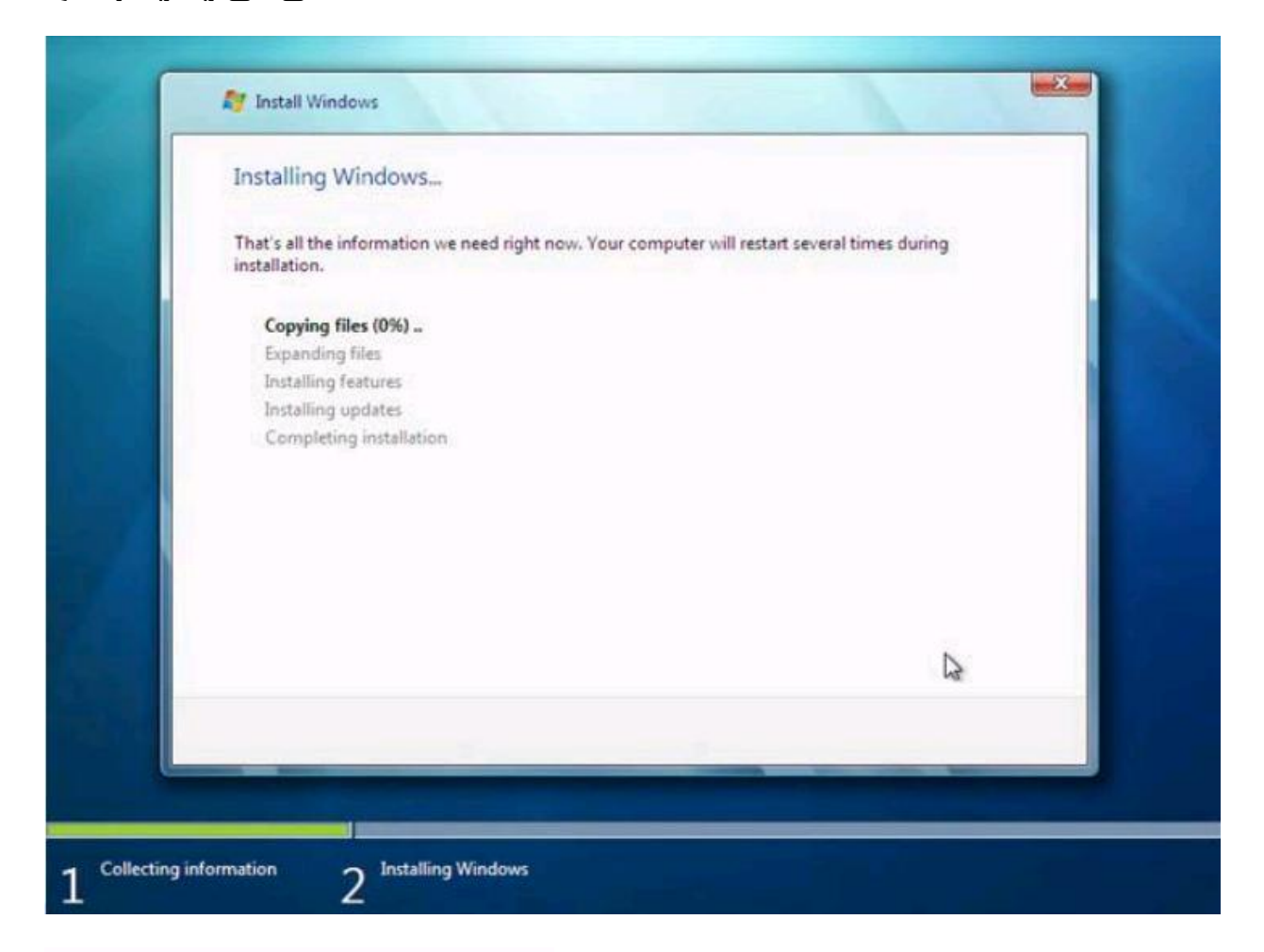

## Copying files (0%) ..

Expanding files Installing features Installing updates

Completing installation

အဲဒါလေး ကို 100%ပြည့်အောင်စောင့်ရပါမယ်

အဲဒါလေးပြီးရင် စက်ကတော့ restart ကျသွားပါလိမ့်မည် keyboard မှ ဘာ key မှ နိပ်စရာ မလိုပါဘူး

| Windows needs to restart to continue |             |
|--------------------------------------|-------------|
| Restarting in 5 seconds              |             |
|                                      |             |
|                                      |             |
|                                      |             |
|                                      |             |
|                                      |             |
|                                      | Restart now |
|                                      | Territow    |

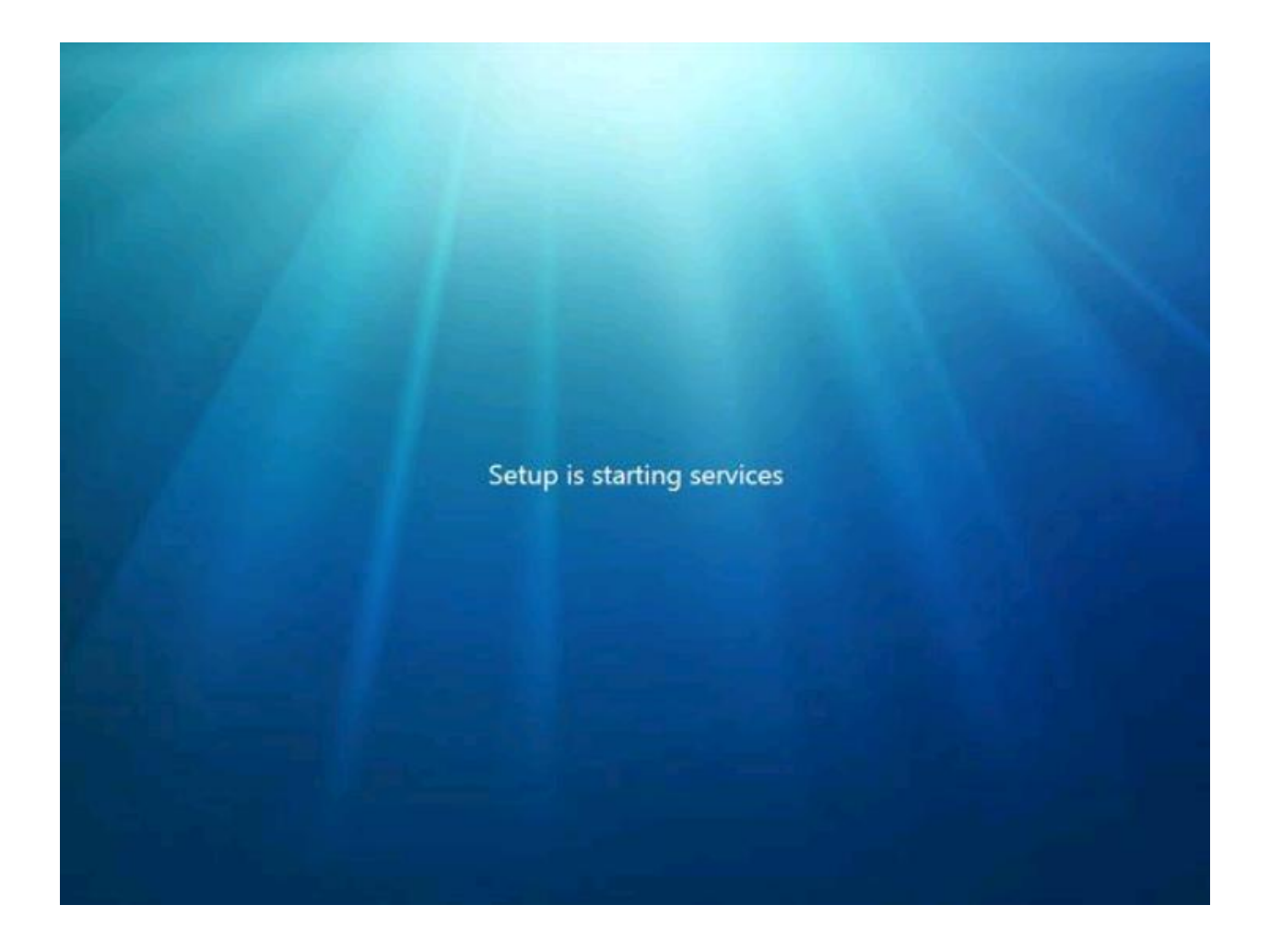

|                |                                                                                            | Section 1                              |                    |
|----------------|--------------------------------------------------------------------------------------------|----------------------------------------|--------------------|
|                |                                                                                            |                                        |                    |
|                | egi Set Up Windows                                                                         |                                        |                    |
|                | Set a password for your user account                                                       |                                        |                    |
|                | You can set a password to use when you log on to your<br>user account from unwanted users. | computer. A password helps protect you |                    |
|                | Type a password (recommend                                                                 | ed):                                   |                    |
|                | Retype your password                                                                       |                                        |                    |
|                | Type a password hint:                                                                      |                                        | Contraction of the |
| and the second |                                                                                            |                                        |                    |
|                |                                                                                            |                                        |                    |
|                |                                                                                            |                                        | A Barris           |
|                |                                                                                            | -Ni                                    | at Balancia        |
|                | والمراجع ومشارك                                                                            |                                        |                    |
|                |                                                                                            |                                        |                    |
|                |                                                                                            |                                        |                    |

အဲဒါလေးက တော့ window passward တောင်းခြင်းဖြစ်ပါတယ် မပေးလဲ ရပါတယ် ဒီမှာ မပေး မိဘဲ နောက်မှ ပေးချင်ရင်တော့ control panel ထဲမှာ ဂင်ပြင်လိုရပါတယ်။

ဒီကနေ next ကိုနိပ်ရပါမယ်

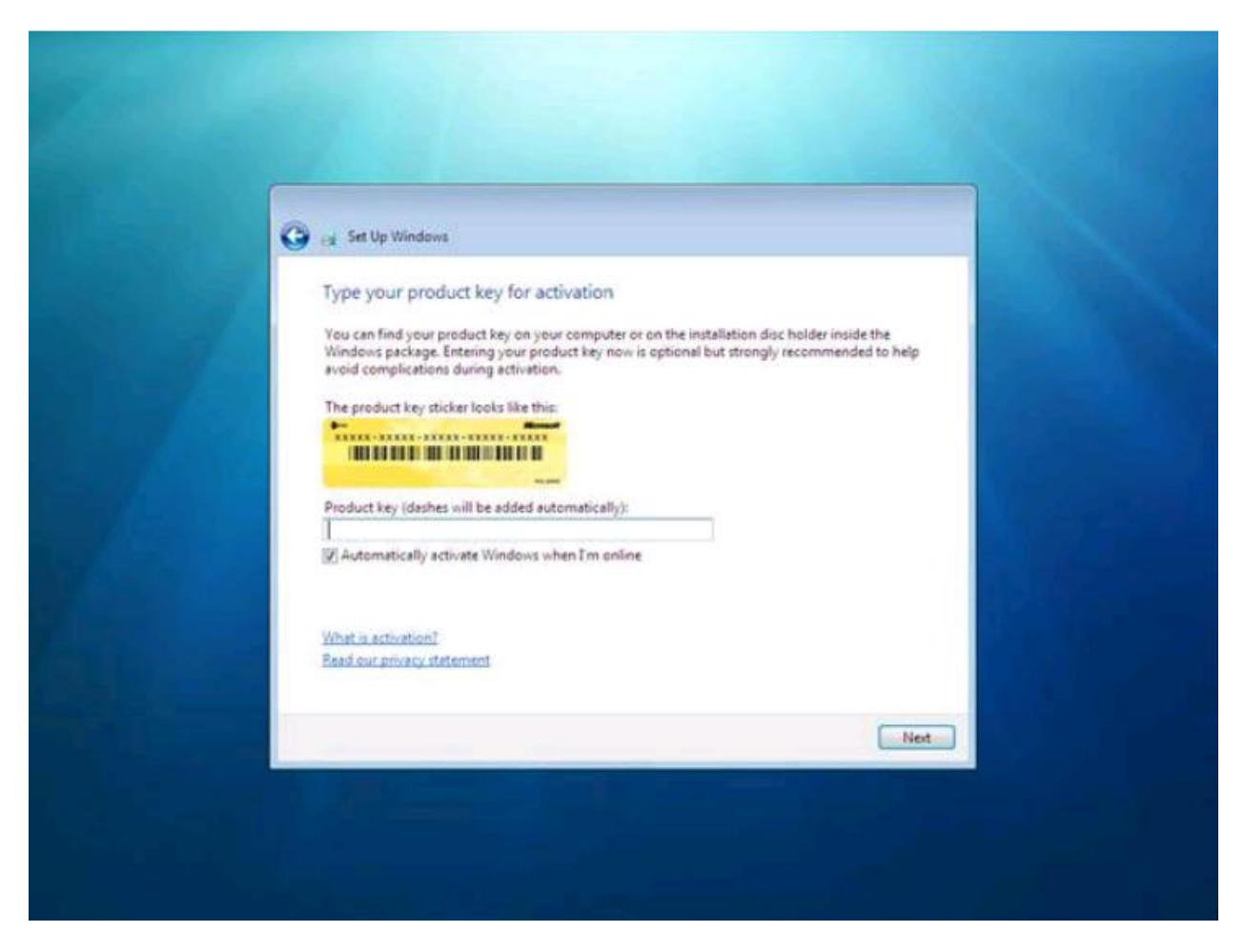

window product key ကိုရိုက်ထည့်ပေးရပါမယ်.activation ဖြစ်သော Fullversion ဖြစ်နေရင်တော့ ထည့် စရာမလိုပါဘူး ။fullversion မဟုတ်ပါက ရက် 30 သာရရှိမှာ ဖြစ်ပါတယ်.activationဖြစ်ချင်ရင်တော့ windows7 loader , windows 7crack တို့

full version လုပ်လို့ရပါတယ်

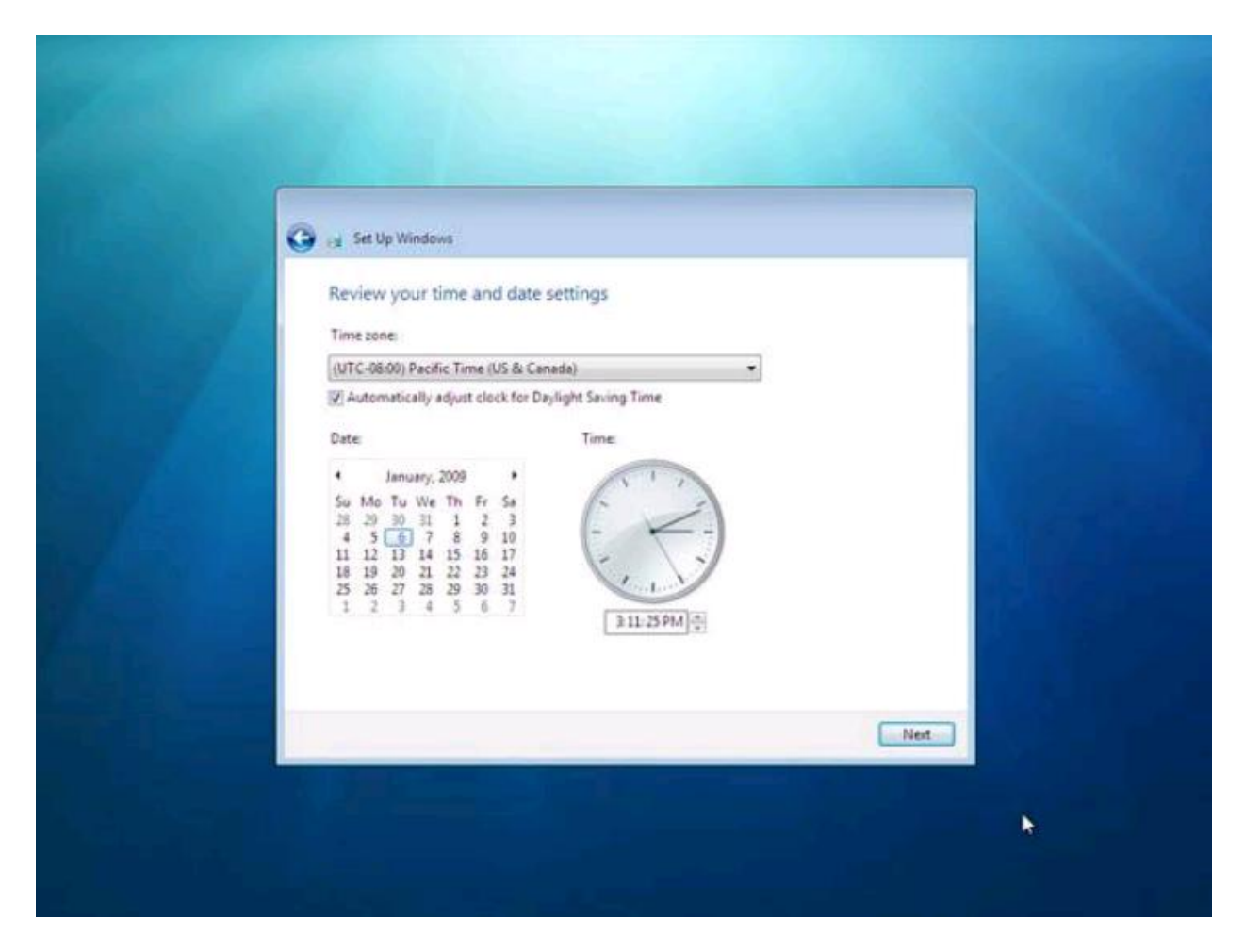

Time zone ရွေးပေးရမည်ဖြစ်သည် ..myanmar yangon .. စသည်ဖြင့် Time zone ရွေးပေးရပါမယ်

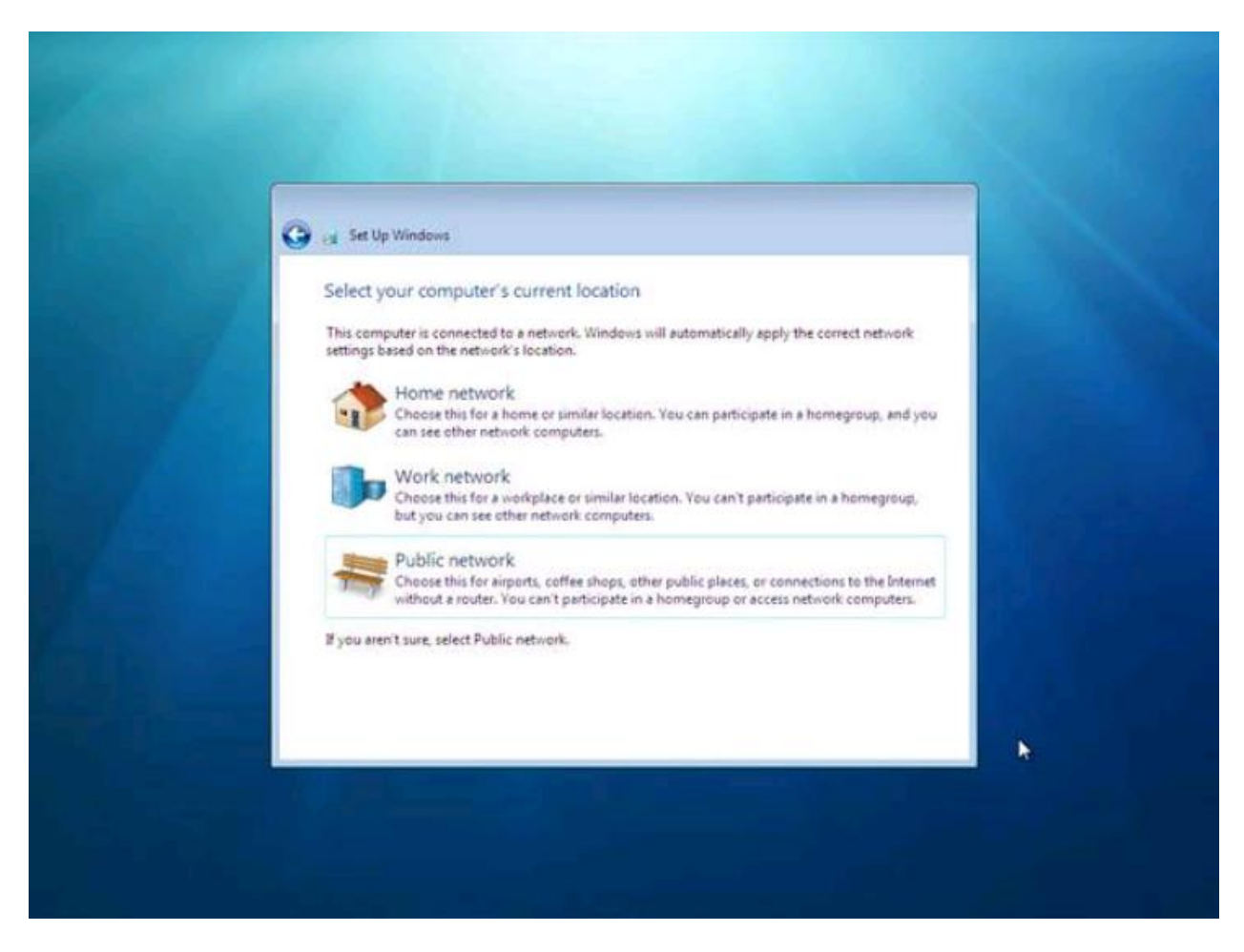

ကျွန်တောတို့ အနေနဲ့ Public location ကို သာရွေးရပါလိမ့် မယ်

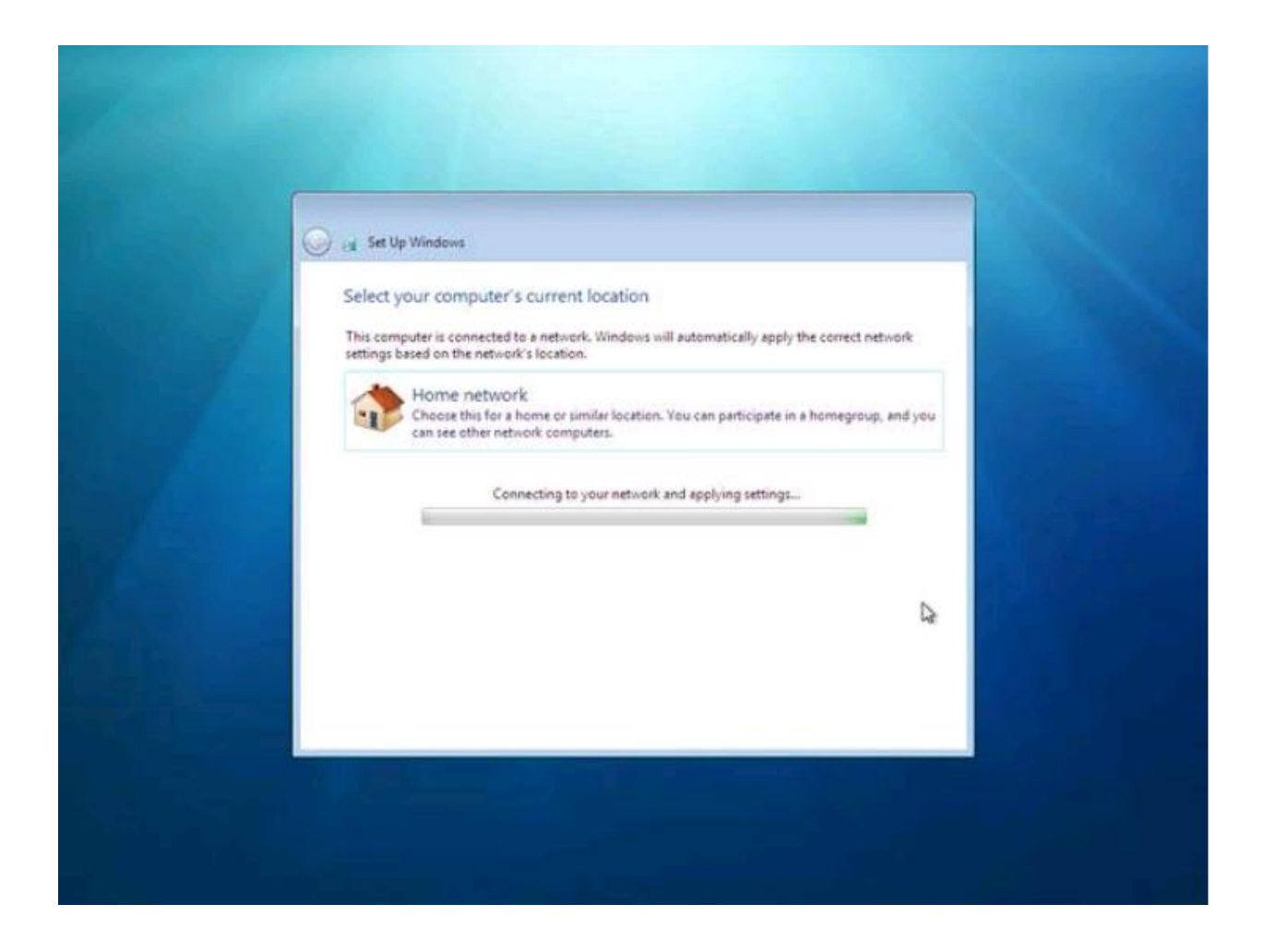

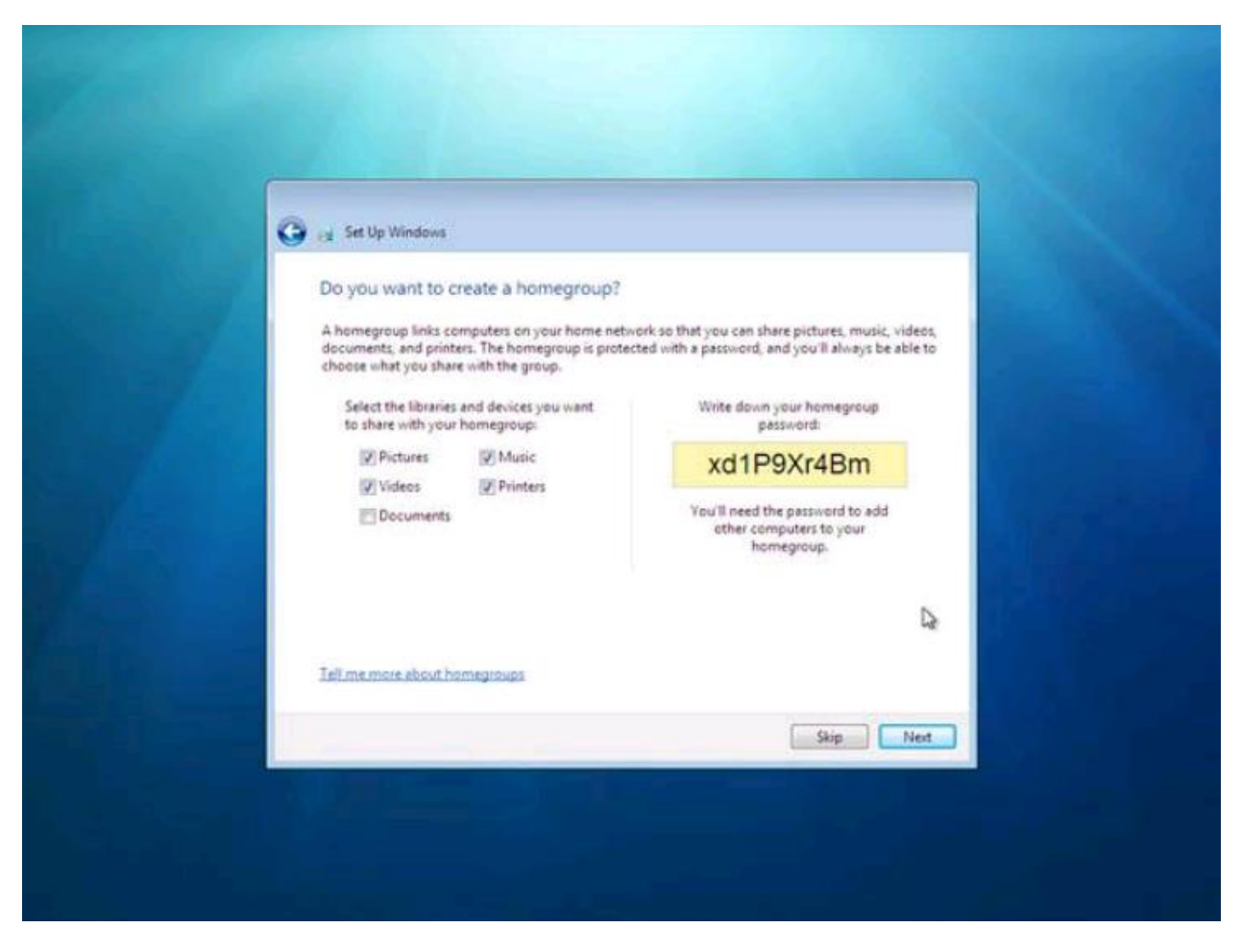

အဲဒီမှာ next ကိုနိပ်လိုက်ပါ အောက်ပါ အဆင့်အတိုင်းလုပ်သွားပါလိမ့်မည်။

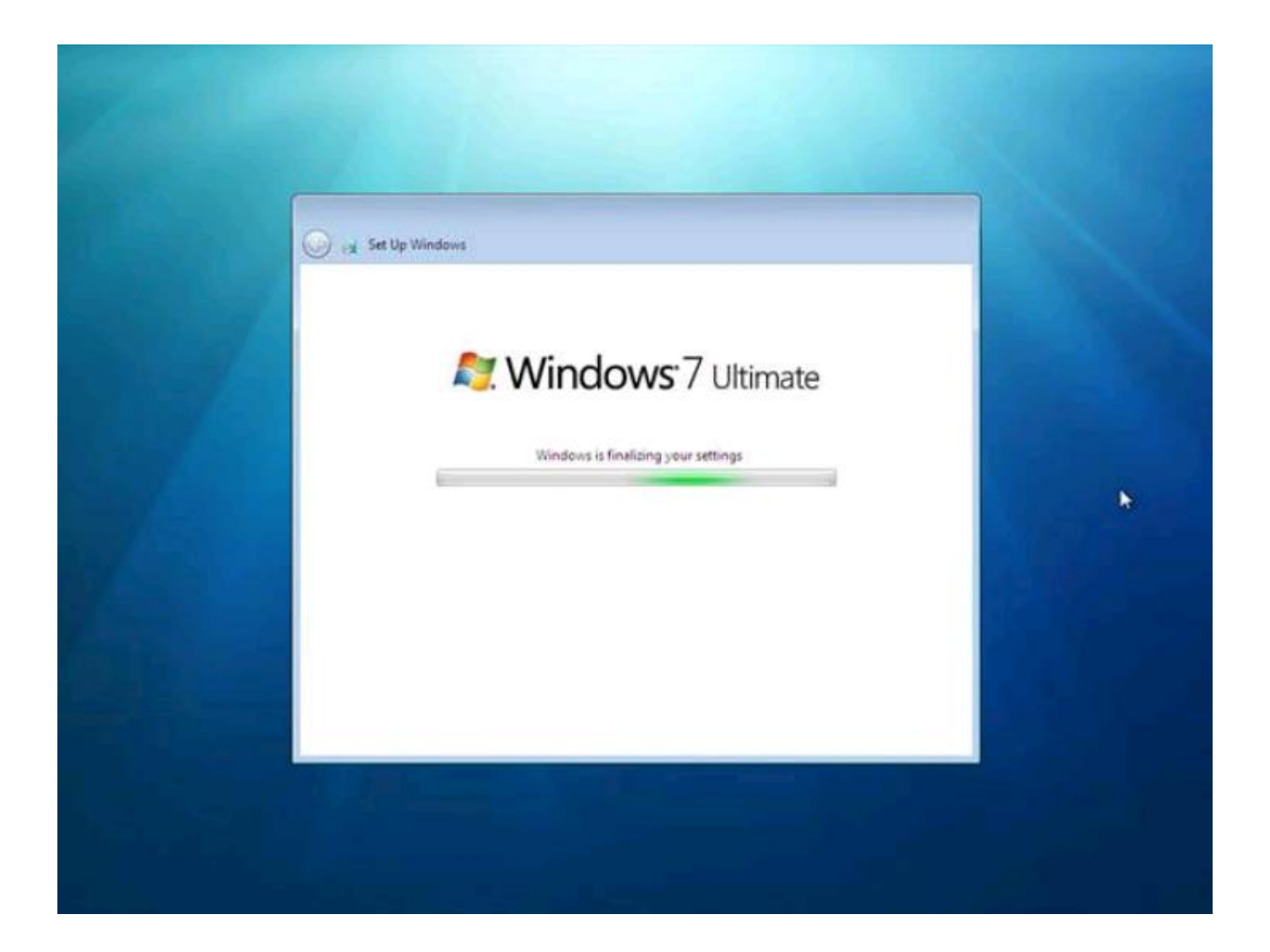

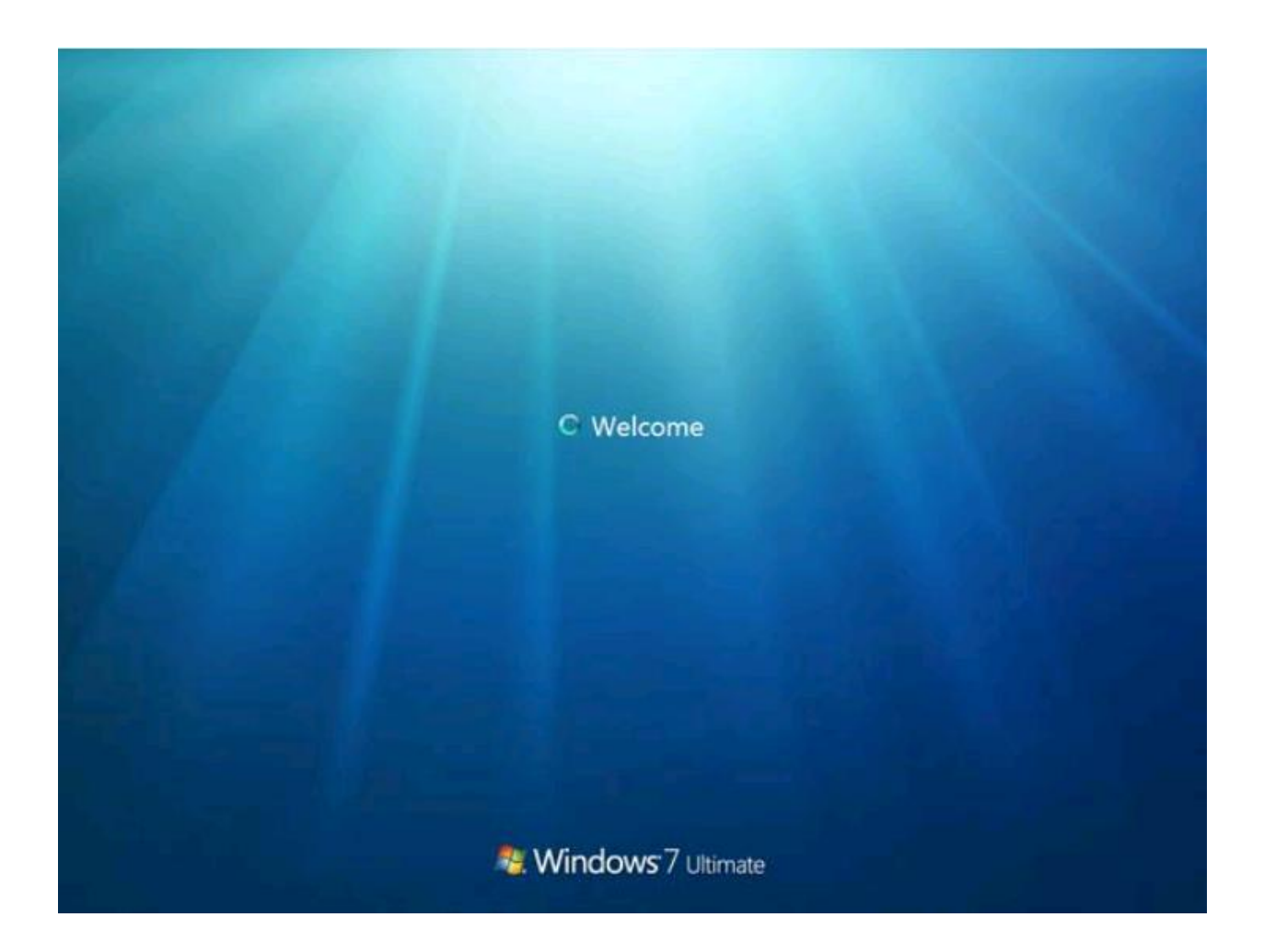

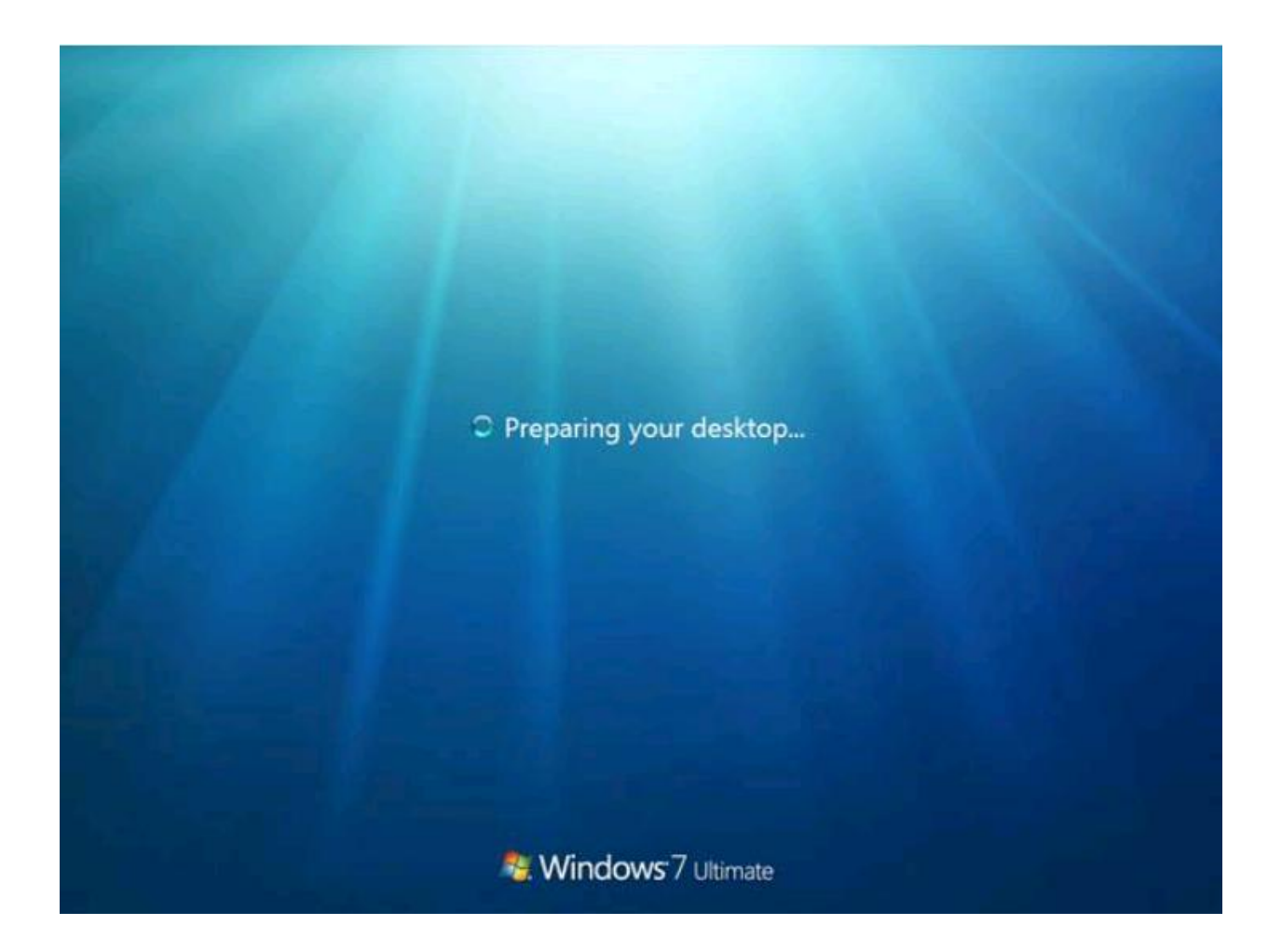

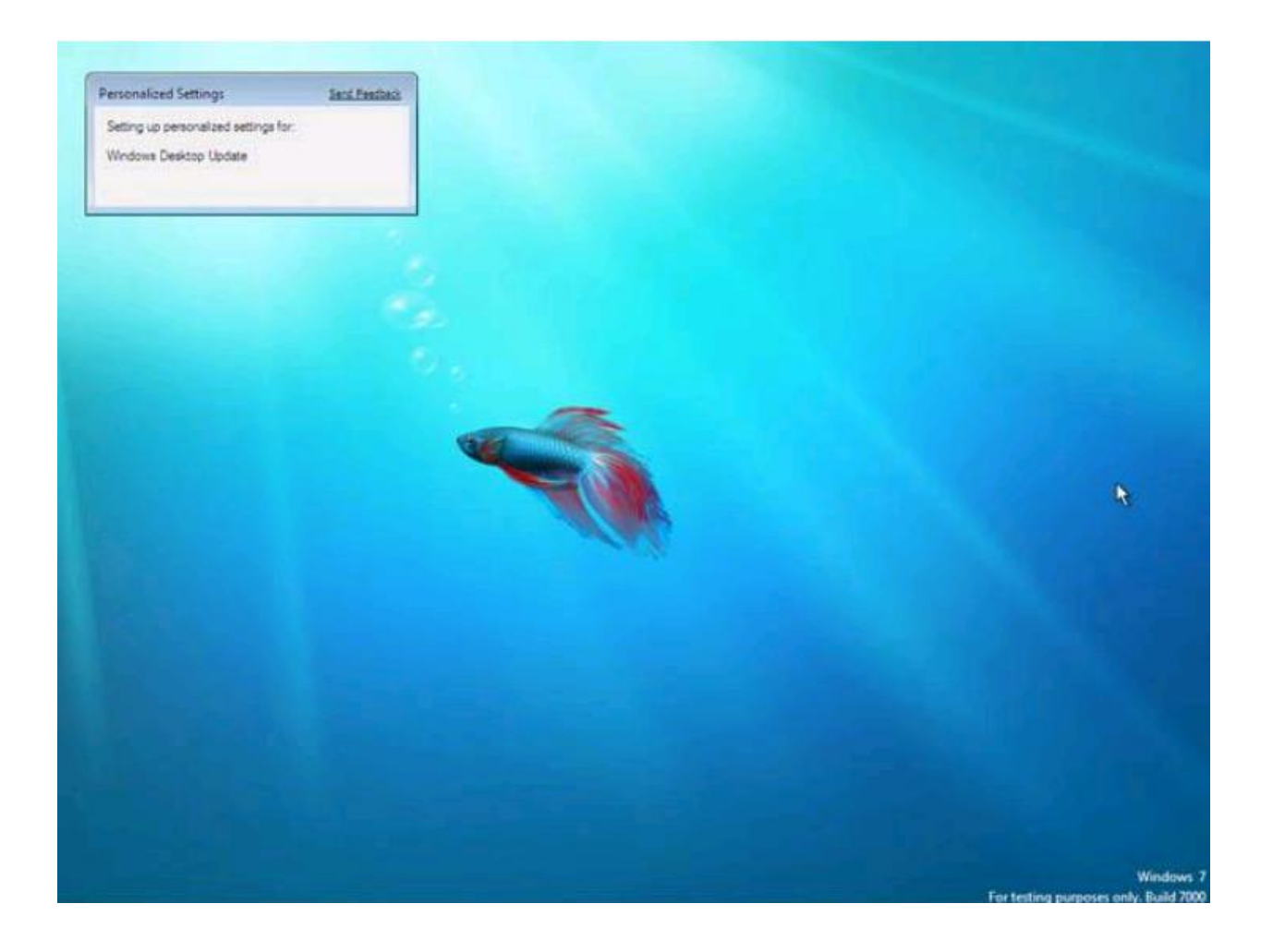

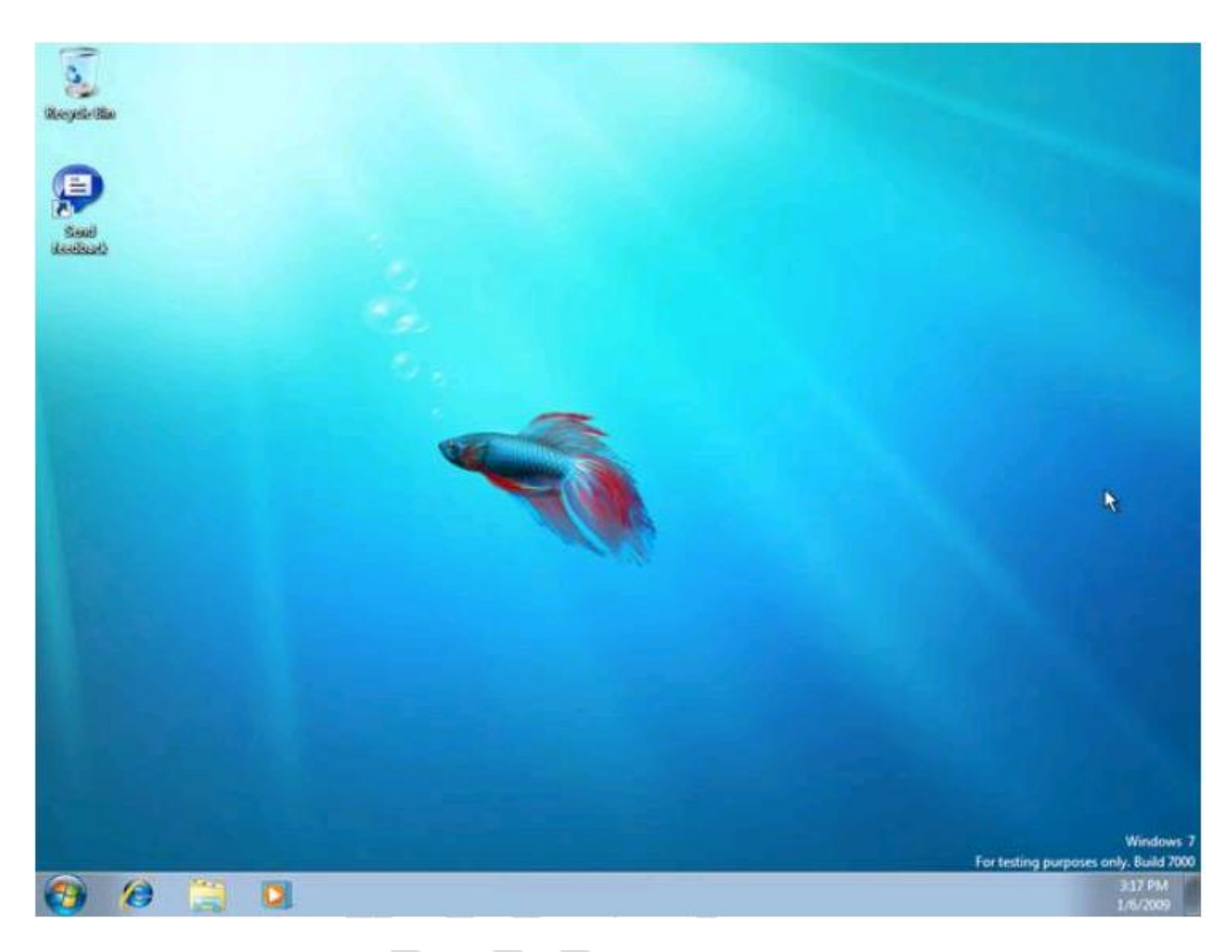

ခုဆိုရင် ပင်းဒိုး 7 Ultimate installation ကိုအောင်မြင်စွာပြီးဆုံးသွားပါပြီ..

ပင်းဒိုးတင်ပြီး start>control panel>system>hardware tab>Device manager တွင်ကြည့်ပါက windows xp windows Vista တို့ လို့ အပါရောင် driver missing သင်္ကေတများမတွေ့ ရပေ...ဝင်းဒိုး 7တွင် motherboard driver , graphic drivers များတင်စရာမလိုတော့ခြင်းသည် ပင်းဒိုး 7 ရဲ့အားသာချက်တစ်ခုဖြစ်သည်....ထိုနောက် Application software များမတင်ခင်အရင်ဦးစွာ Antivirus software တစ်ခု install လုပ်ပေးရမည်..အင်တာနက်ချိတ်ဆက်ထားပါက ပထမဆုံးတစ်ကြိမ် windows update ပြုလုပ်ပေးသင့်ပါသည်....နောက်မှသာ မိမိအသုံးပြုမည့် Application software များတင်ရမည်ဖြစ်သည်.... ကဲ ကျွန်တော် ရေးတဲ့ Window 7 install လုပ်နည်းလေးပြီးသွားပါပြီ ဒီမှာရေးထားတဲ့ အကြောင်းအရာတွေကို နားမလည်ပါက <u>lovely.lovelyjoker@gmail.com</u> ကိုဆက်သွယ်မေးမြန်းနိုင်ပါတယ်

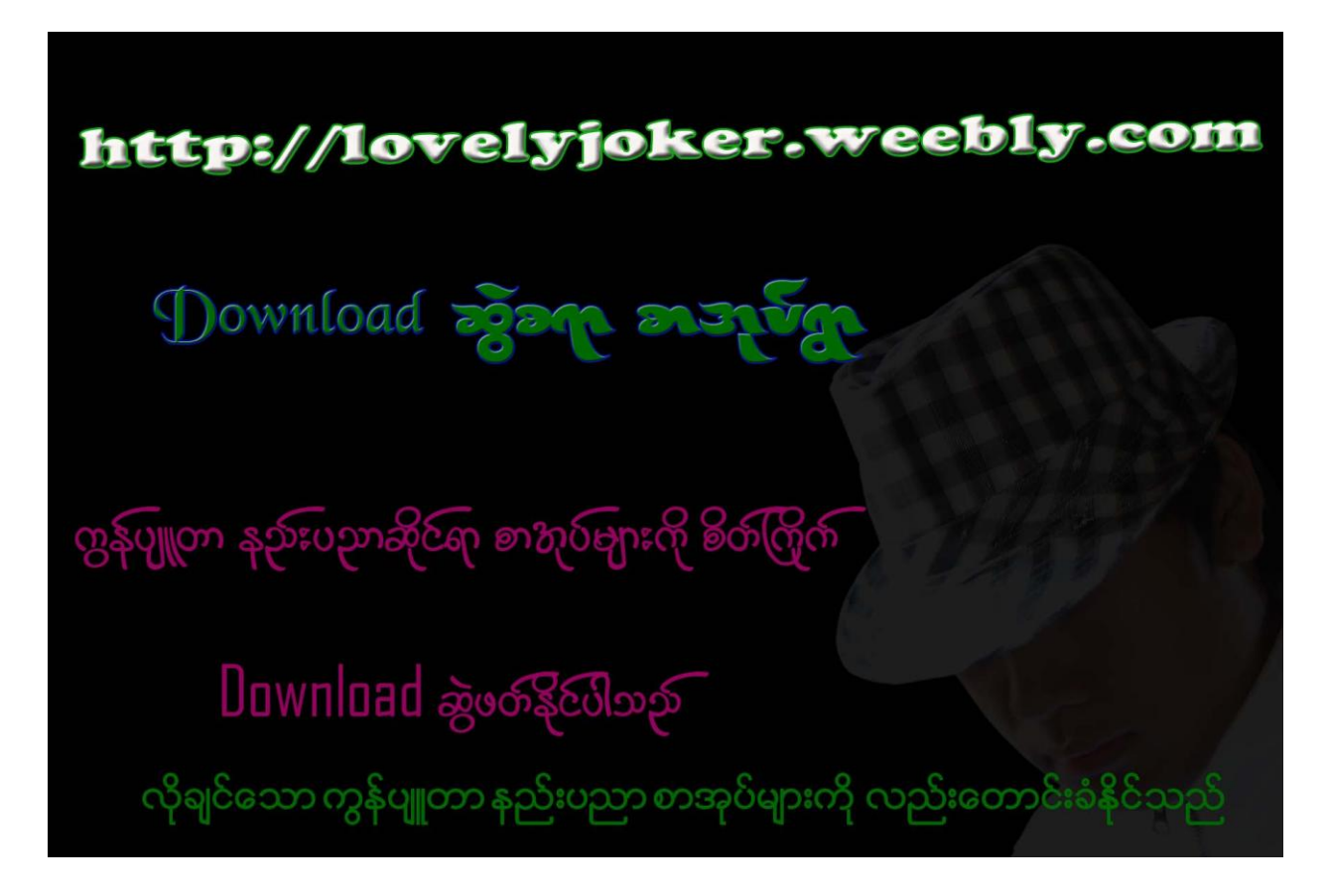